# 城北インターネットバンキング (個人IB) から ログインされるお客さまへ

個人IBから初めて投信インターネットにログインされるお客さまは、投信インターネットサービス(投信IS) 確認パスワードの設定方法が通常の場合と異なります。(じょうほく投信インターネットサービスガイドブック の3ページ、4ページ部分)

個人IBからログインした場合の投信IS確認パスワード設定方法は、下記の手順の通りです。

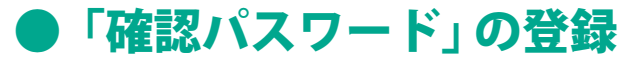

① 当金庫HPから個人IBにログインしてください。

| * 城北信用余庫                                                                          | 城北信用金庫について 店舗・ATM 商品・サー | ビス ビジネスサポート 採用情報                 |                                                                | 警報北總用金庫                                                                                                    | ВАНТОР 9-КХ СИПЕХОДЬ ВНУС.574 ВАНУУУО-F (Д) № А<br>44400 Аналос 4742 |
|-----------------------------------------------------------------------------------|-------------------------|----------------------------------|----------------------------------------------------------------|----------------------------------------------------------------------------------------------------|----------------------------------------------------------------------|
|                                                                                   |                         |                                  | お買い合わせ 個人のお客さま 法人のお客さ                                          | 個人イン                                                                                                    | <b>ノターネットバンキング</b>                                                   |
| お客さる<br>2021/12/16<br>単本本物の実施室(1)、ATA、<br>インターネットパクキング等の様<br>動化資産を成らせします<br>お知らせい | たへのご案内<br>              | ۲>۶<br>هرمایت<br>CK او<br>اینهای | ーネットバンキング<br>ー<br>A 人の扱うよ<br>使 <sup>ngle</sup><br>数用版版<br>数用版版 | Baske<br>Departure<br>Based<br>Based | ,<br>新聞申し込みはこちら<br>キュリティに関するご案内<br>一                                 |

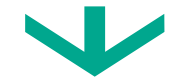

② A に契約者ID(利用者番号)と B にログインパスワードを入力しログイン。

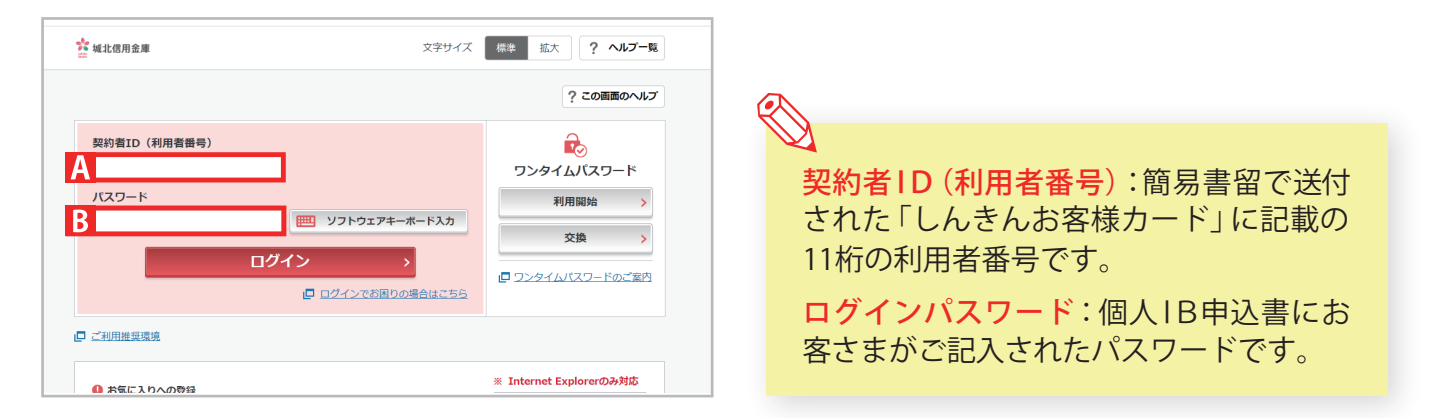

● 初めてログインされる場合は、ログインパスワードの変更を行ってください。

・ここで変更したものが次回からのログインパスワードになります。

- ・ログインパスワードは、6~12桁の半角英数字混在で入力してください。
- ・現在のパスワードと同一の場合、入力エラーとなります。
- ・英字は大文字・小文字を区別します。

★確認パスワード等は、生年月日や電話番号、同一数字など他人から推測されやすい番号の指定をさけ、 一定期間毎または不定期に更新してください。

### ③ 個人IBでログイン後、「投資信託」をクリックしてください。

【個人IBトップページ】

| ☆ 城北信用金庫               | 文字サイズ 標準                  | 拡大 ? ヘルプー覧 [♪ ログアウト          |
|------------------------|---------------------------|------------------------------|
|                        |                           | 前回ログイン:2022年04月01日 00時00分00秒 |
| 湊 残高照会                 | 城北 太郎 様の代表口座              |                              |
| 入出金明細照会                | <b>普通預金</b> (残高)<br>王子営業部 |                              |
| 115 振込                 | 000000                    | (支払可能残高:円)                   |
| 100 税金·各種 Person 料金の払込 | この口座の入出金明編を照会 >           | この口座から振込 >                   |
| 👸 定期                   |                           |                              |
| ▶ 投資信託                 | CLICK                     |                              |
| 🤌 o->                  |                           |                              |
| :≡ サービス一覧 ∨            |                           |                              |
|                        |                           |                              |

#### ④ 確認パスワード設定画面で、投信1S用の「確認パスワード」を設定してください。

| ☆ 城北信用金庫                                                     |                           |
|--------------------------------------------------------------|---------------------------|
| Sean                                                         |                           |
| 確認バスワード設定 画面に                                                | ▶▲₩₩₩」・投信購入時等、投信のお取り引きをする |
| 22 ) 410                                                     | 際に使用するパスワードになります。         |
| お客さま名 純北 太郎 25 □広番号 00000-0000000                            | ・確認パスワードは 8桁の半角苗数字        |
| ○ 確認パスワード設定                                                  |                           |
| 確認/(スフード 回 <u>ソフトウェアキーボード</u>                                | 混在で人力してくたさい。              |
| 確却(スワード<br>(確認の)ため有意入力)                                      | ・英字は大文字・小文字を区別します。        |
| ・ ソフトウェアキーボードを使用する<br>※安全にご利用いただくためにソフトウェアキーボードのご利用をおすすめします。 |                           |
| ッパスワードを放送する                                                  | ※確認バスワード変更手順は、P.25へ       |

#### ⑤以下の画面が表示されたら、設定手続き完了となります。

| 確認バスワード設定確認               |                      | 画面No. A00-00 |
|---------------------------|----------------------|--------------|
| <b>設定</b> ▶ <b>₩2</b>     |                      |              |
| お客さま名 城北 太郎 さま            | 口徑番号 00000-0-0000000 |              |
| ○ 確認バスワードを設定しました          |                      |              |
| 次回から、設定後の確認パスワードをご利用ください。 |                      |              |
|                           | »次へ                  |              |

継続してお取り引きを行う場合は、 <u>>次へ</u>をクリックしてください。

## ・ご利用推奨環境

| 種類・バージョン |         |                           |                                                           |  |  |
|----------|---------|---------------------------|-----------------------------------------------------------|--|--|
|          |         | 対応OS                      | 対応ブラウザ                                                    |  |  |
| パソ       | コン      | Windows 8.1<br>Windows 10 | Internet Explorer 11.0<br>Microsoft Edge<br>Google Chrome |  |  |
| スマートフォン  | iPhone  | iOS 9.0以上                 | Safari                                                    |  |  |
|          | Android | 6.0以上                     | Google Chrome                                             |  |  |

#### 【スマートフォンご利用時の注意事項】

 ■上記ブラウザ以外では、ご利用いただけない場合があります。
 ■動作確認はNTTドコモ、KDDI(au)、ソフトバンクが国内で販売する 端末で実施しています。上記端末以外でも画面表示等ができる場合がありますが、動作確認は行っておりませんので、正しく動作しない可 能性があります。
 ■お客さまの環境によっては、目論見書や重要事項などのPDFファイルが開かない場合があります。その場合はパソコ ン版の画面でご確認願います。
 ■タブレット端末は推奨環境対象外です。
 ■OSおよびブラウザは日本語版のみの対応となります。
 ■PCで利用可能なソフトウェアキーボード、ツールチップの操作に関しては、スマートフォン版での利用はできません。
 ■上記環境 を満たす場合でも、端末のご利用状況や通信設定等によってはご利用いただけない場合があります。
 ■iPhone・Safariは、Apple Inc.の 商標または登録商標です。
 ■Android・Google Chromeは、Google Inc.の商標または登録商標です。